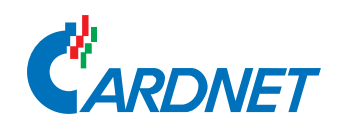

日本カードネット専用ターミナル

## Tap on Mobile

# 簡単操作ガイド

クレジット (タッチ決済) / コード支払 交通系IC / QUICPay / iD / 楽天Edy / WAON / nanaco

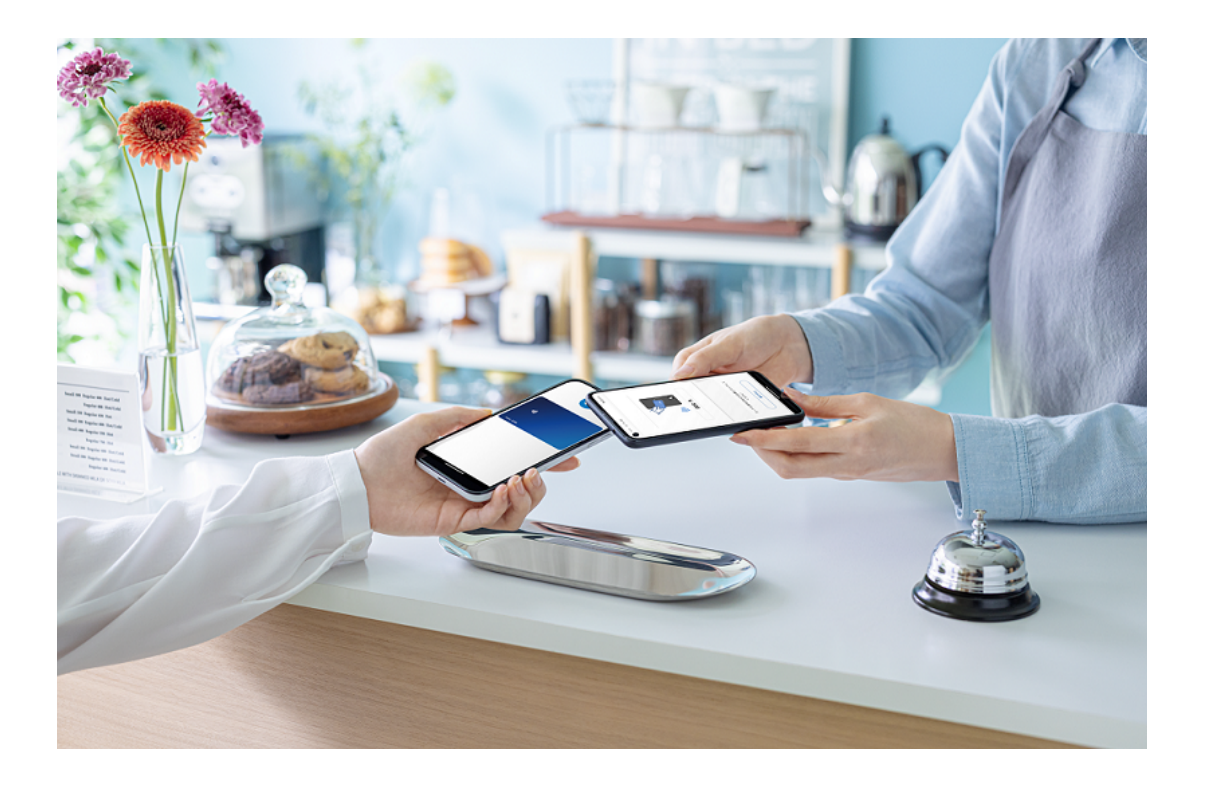

Ver1.00 2025年2月

### 目次

| 初期設定                 | 2   |
|----------------------|-----|
| ご用意いただくもの            | 2   |
| STEP1 決済アプリのダウンロード . | 3   |
| STEP2 初期開局 (アクティベート) | 4   |
| ユーザー登録               | 5   |
| ログイン                 | 6   |
| クレジット (タッチ決済) の操作.   | 7   |
| 売上処理をする              | 7   |
| 取消処理をする              | 8   |
| コード支払の操作             | 9   |
| 売上処理をする              | 9   |
| 取消処理をする              | 10  |
| 電子マネーの操作             | 11  |
| 売上処理をする              | 11  |
| 取消処理をする              | 12  |
| 残高照会をする              | 13  |
| 取引履歴照会をする            | 14  |
| 処理未了が発生した時           | 15  |
| 電源断・通信断発生時           | 16  |
| 電源断・通信断発生時           | 1.0 |
| (クレシット・コート支払)        | 16  |
| 電源断・通信断充生時(電ナイネー).   | 17  |
| 取引履歴一覧(集計)           | 18  |
| <取引履歴一覧詳細>           | 19  |
| <合計一覧詳細内容>           | 19  |
| 設定・管理画面でできること        | 20  |
| トレーニング               | 20  |
| 端末利用停止               | 21  |
| ユーザー管理               | 22  |
| 通信状況測定               | 23  |
| 決済範囲設定の方法            | 24  |

| レシート発行<br>(電子売上票の発行操作)                 | 25 |
|----------------------------------------|----|
| 電子伝票詳細説明                               | 26 |
| クレジット (タッチ決済) 売上票<br>(2 次元コード・E メール取得) | 26 |
| 機能追加・削除                                | 28 |
| ご利用にあたっての注意事項                          | 29 |
| 各種連絡先                                  | 31 |
|                                        |    |

### 初期設定

#### ご用意いただくもの

#### ① Android端末 (スマートフォン等) [必須]

実際に決済端末としてご利用予定のAndroid端末をご用意ください。 ※動作環境をご確認の上ご用意ください。 ※電子マネーをご利用いただく際には、利用端末に制約がございます。 以下のページに掲載されている電子マネーも含めた動作確認済み端末を必ず、ご利用ください。

![](_page_2_Picture_4.jpeg)

https://www.cardnet.co.jp/usr-data/ template/FOR-CN\_75/service/pdf/ tom\_operation.pdf

#### ② Google アカウントのID とパスワード [必須]

※Tap on Mobileをダウンロードするために必要です。 Google IDやパスワードが分からない場合はこちら

![](_page_2_Picture_8.jpeg)

#### ③通知メール

お申込み時に管理者連絡先 (Eメールアドレス) として申請いただいた宛先に初期設定に必要な ID とパスワードをご案内しております。

[<u>STEP2 初期開局 (アクティベート)</u>]の作業で必要になりますので、お手元にご用意ください。 ■件名

【Tap on Mobile】ご利用開始準備開始のご連絡

■送信元メールアドレス taponmobile\_noreply@cardnet.co.jp

#### ④インターネット環境

決済をするためのインターネット接続環境・インターネット接続形態は以下の通りとしてくださ い。

Wi-Fi (無線LAN) または 4G/5G/LTE (※ 1) のいずれか安定している通信環境でご利用ください。 通信品質の観点から固定インターネット回線 (※ 2) による、Wi-Fi 環境 (無線LAN) を推奨して おります。

フリーWi-Fi (公衆無線LAN) では、ご利用いただけません。

なお、インターネット環境構築の工事費用や通信料は加盟店様のご負担となります。

※1:5G回線が利用できるエリアに限ります。

※2:固定インターネット回線 光回線 【推奨】 / ケーブル TV (CATV)

回線速度の目安として提供最大速度が下り8Mbps/上り1Mbps以上をご用意ください。

#### 無線 LAN 環境の推奨設定

■無線LAN規格 IEEE802.11a/b/g/n (推奨 5GHz)

■認証方式WPA2-PSK

■ 暗号方式 AES

■SSID推奨ステルスモード

■その他ANY接続 - 拒否 (推奨MACアドレスフィルタ)

初期設定▶ STEP1 決済アプリのダウンロード

![](_page_3_Picture_1.jpeg)

![](_page_4_Figure_1.jpeg)

### ユーザー登録

- ・複数のユーザー様でご利用いただく場合に、ユーザーIDを追加することができます。 (当機能は、管理者IDのみご利用いただけます。)
- ・同じユーザーIDで複数台による同時ログインはできません。複数端末で同時ログインする場合は、 1端末につき1個のIDを設定してください。

![](_page_5_Picture_3.jpeg)

![](_page_6_Picture_0.jpeg)

![](_page_6_Figure_1.jpeg)

### クレジット (タッチ決済)の操作

#### 売上処理をする

ログイン後、トップページから操作を実施してください。 また、ログイン後に一定時間アプリの操作が無い場合でも、再度パスワードの入力 (<mark>ログイン</mark>) が必 要になります。

取引可能な上限金額は以下の通りです。

・ 🜒 マークがあるクレジットカードでの取引 🛛 👘 :15000円

・クレジットカードに対応するスマートフォンでの取引:上限なし

![](_page_7_Picture_6.jpeg)

#### クレジット(タッチ決済)の操作▶取消処理をする

#### 取消処理をする

 ・取消可能な取引は当日の決済のみです。以降の取消は返品扱いになります。 (取引履歴一覧(集計)に表示される際に「返品」と表示されます。)
 ・取消及び返品可能な期間は、取消対象取引の実施日から6ヶ月です。

![](_page_8_Picture_3.jpeg)

### コード支払の操作

#### 売上処理をする

ログイン後、トップページから操作を実施してください。 また、ログイン後に一定時間アプリの操作が無い場合でも、再度パスワードの入力 (ログイン) が必 要になります。

![](_page_9_Picture_3.jpeg)

#### 取消処理をする

取消及び返品可能な期間は、取消対象取引の実施日から6ヶ月です。

![](_page_10_Picture_3.jpeg)

### 電子マネーの操作

#### 売上処理をする

- ・ログイン後、トップページから操作を実施してください。 また、ログイン後に一定時間アプリの操作が無い場合でも、再度パスワードの入力 (ログイン) が 必要になります。
- ・当機能は全ての電子マネーでご利用いただけます。

![](_page_11_Picture_4.jpeg)

#### 取消処理をする

- ・当機能はQUICPay・iD・交通系IC・WAONでご利用いただけます。
- ・電子マネーごとに取消可能期間は異なります。詳細は以下を参照ください。 QUICPay・iD・交通系IC・WAON:90日間
  - ※交通系IC・WAONは上記に加え、以下の条件を満たす必要があります。
    - 交通系IC:取消対象の支払以降に支払時の端末・カードで別の取引(残高照会は除く)が 成立していないこと
    - ・WAON : 取消対象の支払以降に支払時の端末・カードで別の取引 (WAON以外の取引、 残高照会、カード取引履歴照会は除く) が成立していないこと

![](_page_12_Picture_7.jpeg)

#### 電子マネーの操作▶残高照会をする

#### 残高照会をする

当機能は交通系IC・楽天Edy・nanaco・WAONでご利用いただけます。

![](_page_13_Picture_3.jpeg)

電子マネーの操作▶取引履歴照会をする

#### 取引履歴照会をする

- ・お客様のカード等に記録されている取引履歴を照会します。
- ・当機能は楽天Edy・nanaco・WAONでご利用いただけます。

![](_page_14_Picture_4.jpeg)

#### 処理未了が発生した時

- ・交通系IC・楽天Edy・nanaco・WAONで処理未了が発生した場合は、以下を参照ください。
- ・QUICPay・iDの場合は、画面のアナウンスに従い実施してください。

![](_page_15_Picture_4.jpeg)

### 電源断・通信断発生時

#### 電源断・通信断発生時(クレジット・コード支払)

電源断・通信断等により取引結果が不明な場合は、以下を実施ください。

![](_page_16_Picture_3.jpeg)

3 該当取引の結果に応じて以下を実施してください。

#### <該当取引の結果が不明の場合>

加盟店様が契約しているカード会社にご連絡 してください。

| ⊗ 取引結果不明            |                      |
|---------------------|----------------------|
| Pay                 | コード支払 売上             |
| 加盟店名                | IBM                  |
| 電話番号                | 080-2222-2222        |
| 担当者                 | TUG66U1              |
| TID 99900-000-00107 |                      |
| お取引明細               |                      |
| ご利用日                | 2024/10/22 17:42:35  |
| 支払い金額               | ¥ 1                  |
| ブランド                | PayPay               |
| レシートNo.             | 01266                |
| 取引の結果<br>カード契約会社に   | 秋が不明です。<br>連絡してください。 |
| <b>*</b> 7          |                      |

#### <該当取引の結果が失敗している場合>

該当取引は失敗しているため、再度取引を実 施してください。

|  | 下記の取引は失敗しました。<br>再度取引して下さい。                         |  |
|--|-----------------------------------------------------|--|
|  | 取引ステータス(01)                                         |  |
|  | ブランド: コード支払<br>金 額: ¥1<br>ご利用日: 2024/11/26 17:23:52 |  |
|  | はい                                                  |  |
|  |                                                     |  |

#### <該当取引が見つからない場合>

該当取引は完了しております。 レシートが必要であれば、**[レシート発行]**を タッチし、不要であれば、**[終了]**をタッチし て完了です。

(レシート発行の手順は「<u>レシート発行(電子</u> <u>売上票の発行操作)</u>」をご参照ください。)

| ⊘ 決済完了  |                     |  |
|---------|---------------------|--|
| Pay     | コード支払 売上            |  |
| 加盟店名    | IBM                 |  |
| 電話番号    | 080-2222-2222       |  |
| 担当者     | TUG1111111115U2     |  |
| TID     | 99900-000-00172     |  |
| お取引明細   |                     |  |
| ご利用日    | 2024/10/31 14:41:52 |  |
| 支払い金額   | ¥ 1                 |  |
| ブランド    | ブランド PayPay         |  |
| レシートNo. | レシートNo. 01052       |  |
|         |                     |  |
|         | レシート発行              |  |
|         | 終了                  |  |

**電源断・通信断発生時**▶電源断・通信断発生時(電子マネー)

#### 電源断・通信断発生時 (電子マネー)

電源断・通信断等により取引結果が不明な場合は、以下を実施ください。

![](_page_17_Picture_3.jpeg)

#### <該当取引の結果が失敗している場合>

該当取引は失敗しているため、再度取引を実 施してください。

|  | 、<br>下記の取引は失敗しました。<br>再度取引して下さい。<br>(310)           |  |
|--|-----------------------------------------------------|--|
|  | ブランド: 楽天Edy<br>金 額: ¥1<br>ご利用日: 2024/10/08 14:56:25 |  |
|  | はい                                                  |  |
|  |                                                     |  |

#### <該当取引が見つからない場合>

該当取引は完了しております。 レシートが必要であれば、**[レシート発行]**を タッチし、不要であれば、**[終了]**をタッチし て完了です。

(レシート発行の手順は「<u>レシート発行(電子</u> <u>売上票の発行操作)</u>」をご参照ください。)

| ⊘ 決済完了                     |                                                     |  |
|----------------------------|-----------------------------------------------------|--|
| WAON                       | WAON 支払                                             |  |
| 加盟店名<br>電話番号<br>担当者<br>TID | IBM<br>080-2222-2222<br>TUG66U15<br>99900-000-00121 |  |
| お取引明細                      |                                                     |  |
| ご利用日                       | 2024/09/12 13:47:04                                 |  |
| 支払い金額                      | ¥ 100                                               |  |
| WAON番号                     | ON番号 **** **** 3045                                 |  |
| 残高                         | ¥ 49,898                                            |  |
| 取引通番                       | 通番 0006-6000115340                                  |  |
| 今回ポイント 0 P                 |                                                     |  |
| レシート発行<br>終了               |                                                     |  |

### 取引履歴一覧(集計)

取引の履歴を過去6ヶ月まで確認することができます。

![](_page_18_Picture_2.jpeg)

#### <取引履歴一覧詳細>

![](_page_19_Figure_2.jpeg)

- 1 対象日を表示します。
- ② 取引日を表示します。
- ③ 取引日時を表示します。
- ④ 処理未了であれば「処理未了」
   不明であれば「不明」と表示します。
- **⑤** 会員番号をマスクして表示します。
- 6 取引の種類を表示します。
- ⑦ 取引金額を表示します。
- ※取消済み取引は、「取消済み」の文言が表示され、該当 取引がグレーアウトします。

#### <合計一覧詳細内容>

| 123 | 2024/09/13 |              |                |
|-----|------------|--------------|----------------|
|     | 合計         | 2024/09/0    | 1 — 2024/09/13 |
|     |            | 件数           | 金額             |
| 2-  | ● 売上       | 30           | ¥ 1,911        |
| 3-  | ●取消        | 5            | -¥ 302         |
| 4   | ●返品        | 0            | ¥O             |
| 5   | • 合計金額     | -            | ¥ 1,609        |
| 6   | ● 電子マネー    | 処理未了         |                |
|     |            | 6            | ¥ 6            |
| 7   | ●┣成功       | 0            | ¥ 0            |
| 8   | ●┣失敗       | 5            | ¥ 5            |
| 9   | —● └不明     | 1            | ¥ 1            |
| 10- | ●コード支払     | 取引結果不明       |                |
|     |            | 0            | ¥ 0            |
|     |            | $\bigotimes$ |                |
|     |            | 11           |                |

- 1 対象日を表示します。
- 売上件数・金額を表示します。
- ③ 取消件数・金額を表示します。
- ④ 返品件数・金額を表示します。
- ⑤ 合計金額を表示します。
- 6 電子マネー処理未了の合計件数・合計金額を表示します。
- 🤊 処理未了の結果、成功の件数・金額を表示します。
- ⑧ 処理未了の結果、失敗の件数・金額を表示します。
- 9 処理未了の結果、不明の件数・金額を表示します。
- 10 コード支払取引結果不明の件数・金額を表示します。
- (1) タッチするとポップアップを閉じます。

### 設定・管理画面でできること

#### トレーニング

トレーニングモードをご利用したい場合は、以下を実施ください。

![](_page_20_Picture_3.jpeg)

#### 設定・管理画面でできること▶端末利用停止

#### 端末利用停止

端末盗難時等の不正利用防止のためTap on Mobileアプリの利用を停止したい場合は、以下を実施 ください。(当機能は、管理者IDのみご利用いただけます。)

![](_page_21_Picture_3.jpeg)

設定・管理画面でできること▶ューザー管理

#### ユーザー管理

パスワード再発行や、ユーザーの利用を停止・再開などの変更を実施する場合は、以下を実施ください。(当機能は、管理者IDのみご利用いただけます。)

![](_page_22_Picture_3.jpeg)

設定・管理画面でできること▶通信状況測定

#### 通信状況測定

通信状況を測定する場合は、以下を実施ください。

![](_page_23_Picture_3.jpeg)

#### 決済範囲設定の方法

決済できる場所の範囲を設定できます。

推奨設定はONとなります。当設定をOFFにする場合は、加盟店様での盗難や、店舗以外での不正利用のリスクを理解したうえで設定してください。

なお、OFFにする場合は、管理メニュー>加盟店登録情報管理>取扱店舗情報>GPS決済範囲チェックから変更してください。

![](_page_24_Picture_5.jpeg)

### レシート発行(電子売上票の発行操作)

レシート発行は1回のみです。また、エラー終了した取引のレシート発行はできません。 レシート発行については、以下をご参照ください。

![](_page_25_Picture_2.jpeg)

### 電子伝票詳細説明

#### クレジット (タッチ決済) 売上票 (2次元コード・Eメール取得)

#### <2次元コードで取得した場合>

| 1          | ●加盟店名             |                     |
|------------|-------------------|---------------------|
| (2)        | ●住所               | IBM                 |
| 3          | ● 電話番号            | test                |
|            | • 49 ¥ #          | 080-2222-2222       |
| (4)<br>(4) | 234               | TUG66U2             |
| (5)-       | ●TID              | 99900-000-00107     |
| ~          |                   | お取引明細               |
| (6)        | ●商品区分             | 340                 |
| $\bigcirc$ | ●支払い方法            | <b>41</b> 32 - 1    |
| 8          | ● ご利用日            |                     |
| <u>(9)</u> | ●<br>支払い金額        | 2024/10/08 09:20:13 |
| 10         |                   | ¥1                  |
|            |                   | 一括                  |
| U          | ●会員番号             |                     |
| (12)       | ●取引通番             | 00787               |
| (13)       | ●承認番号             | 00781               |
|            | AID               | 000128              |
|            | Application Labol | A00000025010402     |
|            |                   | AMERICAN EXPRESS    |

### 加盟店名 店舗名が印字されます

- 加盟店住所
   店舗住所が印字されます
- ③ 加盟店電話番号 店舗の電話番号が印字されます
- ④ 加盟店担当者 店舗の担当者が印字されます
- ⑤ TID 本機に設定されている端末識別番号が印字されます
- 6 商品区分商品コードが印字されます
- **支払方法** 決済した取引の種類が印字されます
- ⑧ ご利用日 カードをご利用になった日時が印字されます
- 9 支払い金額 お客様が購入された商品の合計金額が印字されます
- 11 会員番号

お客様のカード番号が一部マスキングされて印字され ます

12 取引通番

センタで受け付けた取引通番が印字されます

13 承認番号

カード会社から通知された承認通番が印字されます

<Eメールで取得した場合>

1→AMEX 売上 加盟店名 IBM (3)+ 住所 test (4) 電話番号 080-2222-2222 (5)+•担当者 TUG66U2 99900-000-00107 お取引明細 (7)+商品区分 340 (8)- 支払い方法 クレジット 9 + ご利用日 2024/10/08 09:14:09 (10<sup>+</sup>支払い金額 ¥1 (11)-• 支払い区分 —括 (12<sup>1</sup>● 会員番号 3742 45\*\* \*\*\*1 006 (13)→取引通番 00786 (14)+●承認番号 000126 AID A00000025010402 Application Label AMERICAN EXPRESS

- カード種別・支払種別
   カード会社・取引内容が印字されます
- 加盟店名
   店舗名が印字されます
- 3 加盟店住所 店舗住所が印字されます
- ④ 加盟店電話番号 店舗の電話番号が印字されます
- 5 加盟店担当者 店舗の担当者が印字されます
- ⑥ TID 本機に設定されている端末識別番号が印字されます
- ⑦ 商品区分
   商品コードが印字されます
- 8 支払方法
   使用したマネーの種類が印字されます
- ⑨ ご利用日 カードをご利用になった日時が印字されます
- **・ 支払い金額** お客様が購入された商品の合計金額が印字されます
- ① 支払い区分
   一括・分割・ボーナス併用などの支払方法が印字されます
- (2) 会員番号 お客様のカード番号が一部マスキングされて印字され ます
- (3) 取引通番 センタで受け付けた取引通番が印字されます
- 14 承認番号

カード会社から通知された承認通番が印字されます

### 機能追加・削除

対応するマネーを追加・削除したい場合に実施する作業です。

#### 機能追加・削除手順

機能追加及び削除完了の連絡がお申込み時に 登録したメールアドレス宛に届きます。 通知メールに記載のTID・パスワードをご確 認ください。

#### POINT

通知メールを受信後は、以降の手順を行ってく ださい。

受信メールの件名は以下の通りです。

**機能追加時**: 【Tap on Mobile】 ご利用端末の 機能追加のご連絡 機能削除時: 【Tap on Mobile】 ご利用端末の

機能削除のご連絡

- **3** Tap on Mobileを起動し、初期開局を実施し てください。
  - ※初期開局については<u>こちら</u>を参照してくだ さい。

2 機能追加及び機能削除を実施するスマート フォンの設定画面より、ストレージ消去を行っ てください。

![](_page_28_Figure_12.jpeg)

※取引できなくなる恐れがありますので、日本カードネットワークよりメールで案内が 来た場合のみ、ストレージ消去を実施して ください。

### ご利用にあたっての注意事項

![](_page_29_Picture_1.jpeg)

![](_page_30_Picture_1.jpeg)

- 8 店舗の決済可能範囲(場所)外では取引を実施 できません。
  - メニューから **[管理メニュー]** を開き、 **[決済** 範囲] をタッチして決済可能範囲をご確認く ださい。
  - 設定された決済可能範囲を変更するか、決済 可能範囲内で再度取引を実施してください。

![](_page_30_Picture_5.jpeg)

#### Tap on Mobileアプリ操作・エラーに関する問い合わせ先

CARDNETサービスデスク

TEL:0120-120-316

(年中無休 8:00~22:00)

アプリの操作方法・よくあるお問合せは、弊社ホームページをご参照ください。 (PC・モバイル共通)

URL: https://www.cardnet.co.jp/non-login/other/h1-12.html

![](_page_31_Picture_7.jpeg)